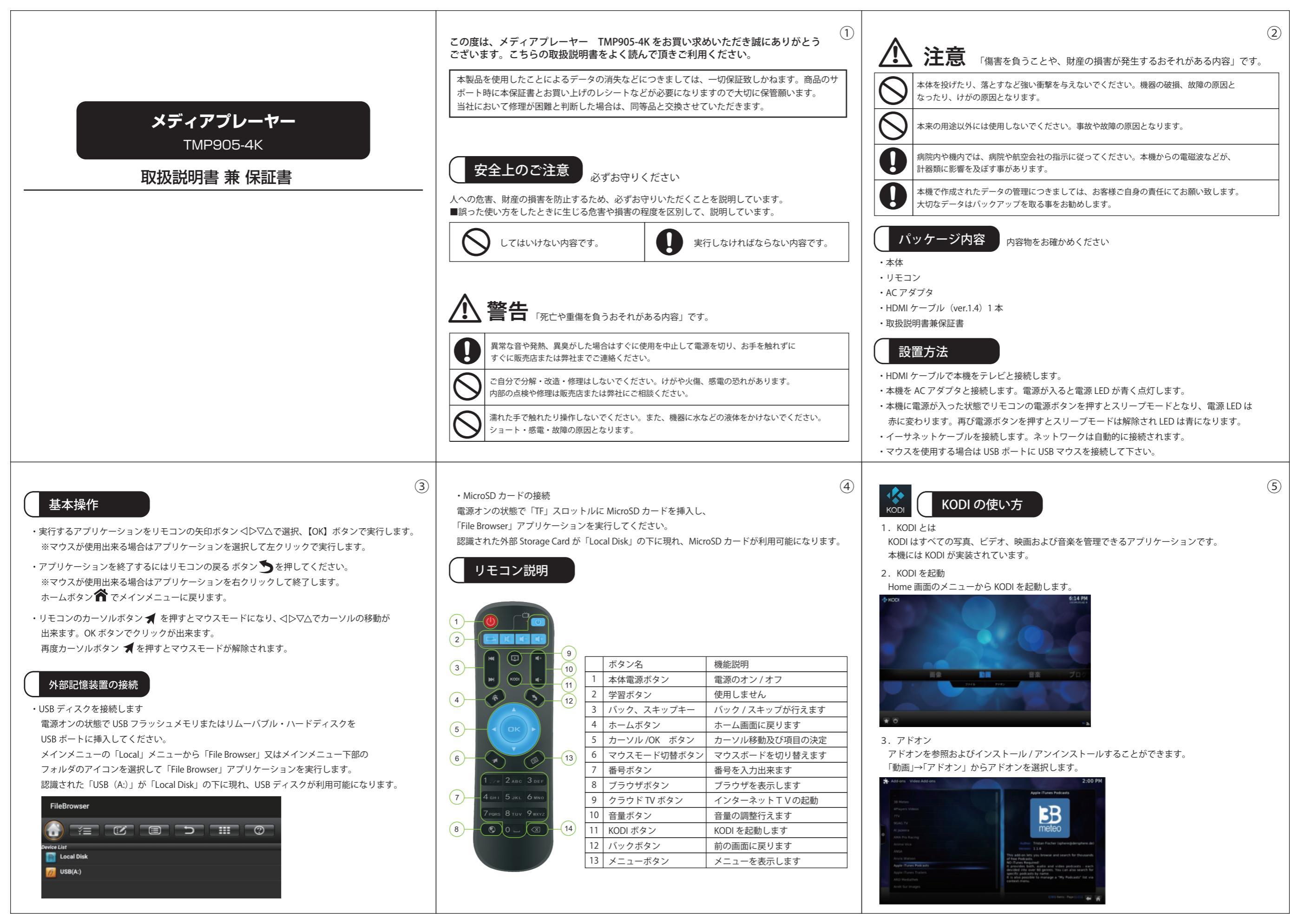

### 4. メディアソースの追加 動画 →ファイル →ビデオの追加

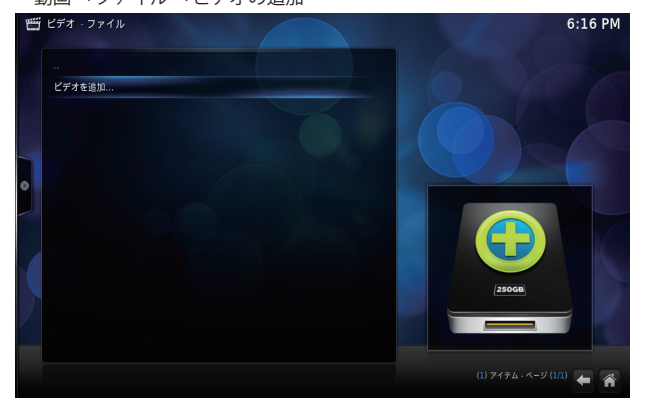

### パスを入力するか、メディアの場所を参照します。

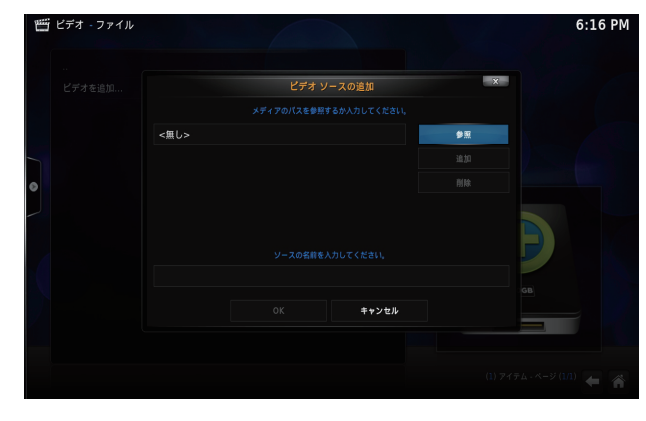

メディアソースを閲覧し、追加したいビデオファイルのあるフォルダを選択します。

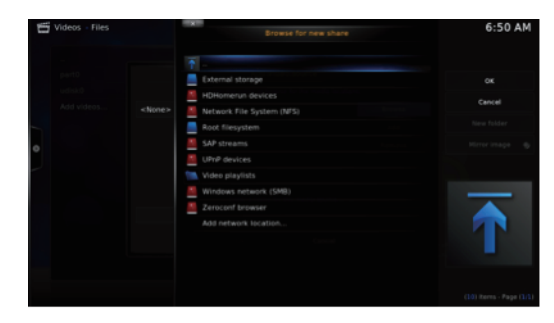

(6)

### フォルダを指定して画面右の OK ボタンをクリックします。 このメディアソースの名前を変更する場合は入力し、OK ボタンで登録します。

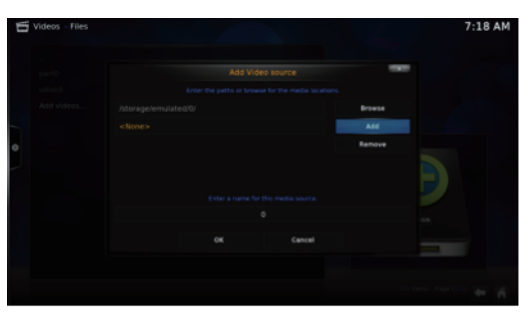

### 5. ソースの削除

ソースを選択し、リモコンのメニューボタンを押すとポップアップメニューウィンドウが 表示されます。「このソースを削除」を選択して削除して下さい。

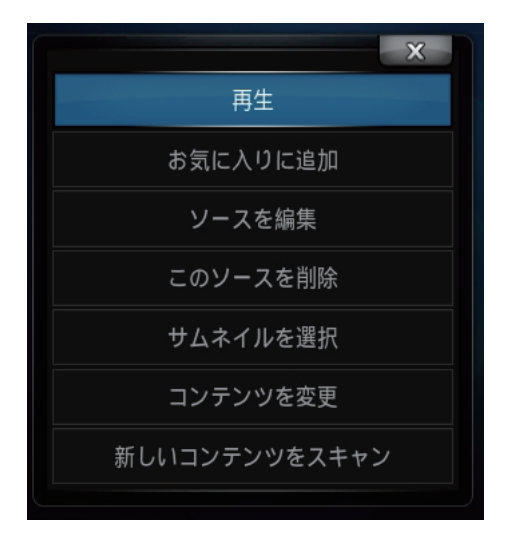

### 6. KODIの終了

KODI メインメニュー画面の左下隅の電力アイコンを選択、 ポップアップ画面の終了ボタンを押すと、kodi が終了します。

# トラブルシューティング

ていたいのです。
 でのかっていたい。

(9)

- A. AC アダプタが正しく本機に接続されているかチェックします。 リモコンの電源ボタンを押して下さい。
- 画像が映らない。
- A. HDMI ケーブルまたはAVケーブルを再接続して下さい。 テレビの電源がオンになっているか確認して下さい。
- Q. 音が出ない、又は歪んでいる。 A. 音量を調整します。 スピーカーが正しく接続されているか確認して下さい。
- Q. USB ドライブの操作が遅い
- A. 大きいファイルサイズ、または高解像度 USB フラッシュドライブは、 読み出し、及びテレビ画面上に表示するために時間がかかります。
- の面がなにも映らず、本機の LED が点滅している。
- A. 本機の AC アダプタを外して、30 秒待ってから再度接続します。 HDMI ケーブルが正しく接続されているか確認して下さい。 または別の HDMI ケーブルで試してみてください。 本機の設定 (Setting1)-> ディスプレイ から出力解像度 (Screen Resolution) を 720p に設定 して下さい。

## (7)

(10)

コンテンツを設定ウィンドウが表示されます。 このメディアのグループ / タイプを音楽ビデオ、テレビ番組、映画から選択して OK ボタンを押します。 無しのまま OK でも構いません。

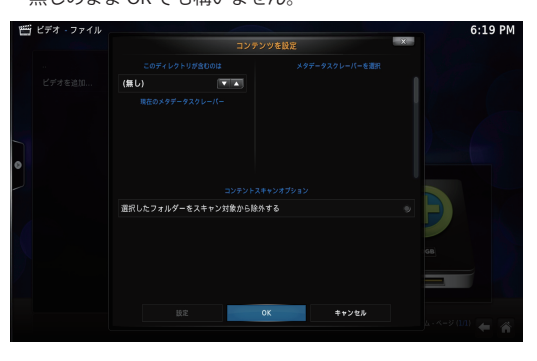

### 情報更新するかどうかのメッセージが出ますので、する場合は「はい」を選択します。

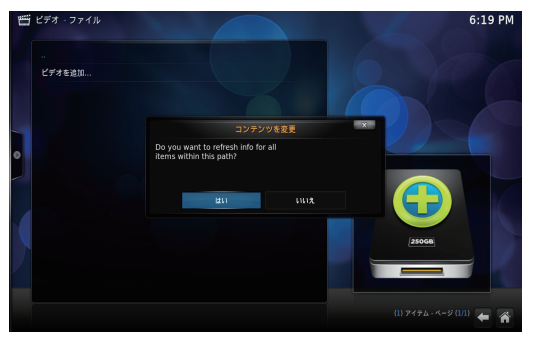

更新処理が完了すると、ファイルの一覧に新しいソースに追加されます。

### お買上げありがとうございました。

●正常なご使用状態で万一故障した場合、お買上げ日より1年間は無料にて修理調整いたします。 (本保証書は再発行いたしませんので大切に保管して下さい。) ●保証期間内に於いても次のような場合は保証しかねます。 A) お取扱いの不注意や誤ったご使用による故障、破損。 B) ご使用中に生じた外観上の変化。 C) 誤った修理や改造による故障、損傷。又、分解や改造跡の見られるもの。 D) 火災、水害、地震や天変地異による故障、損傷。 E) 本保証書の提示がない場合。 F) 保証書の記載(お買上げ日、店印等)項目が無記入の場合や書き換えた場合。 ●保証の対象は本体のみです。

(8)

(11)